## **CSU Channel Islands**

Wireless setup for personal device(s) – CI\_Guest

Select Network Connections (located at the top right of the screen) > CI\_GUEST

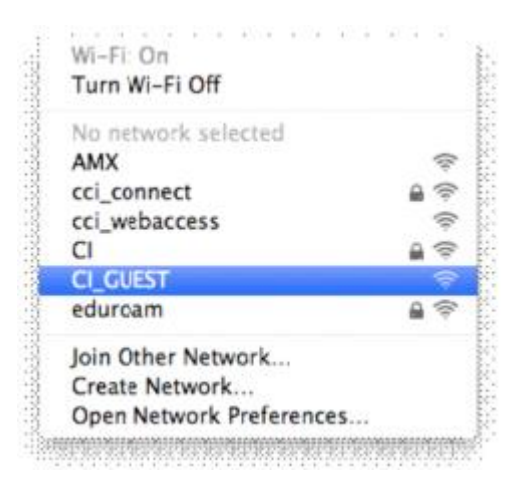

2. After **CI\_Guest** is selected, use your web browser to open the captive portal, agree to our Terms of Use, then click "Log In".

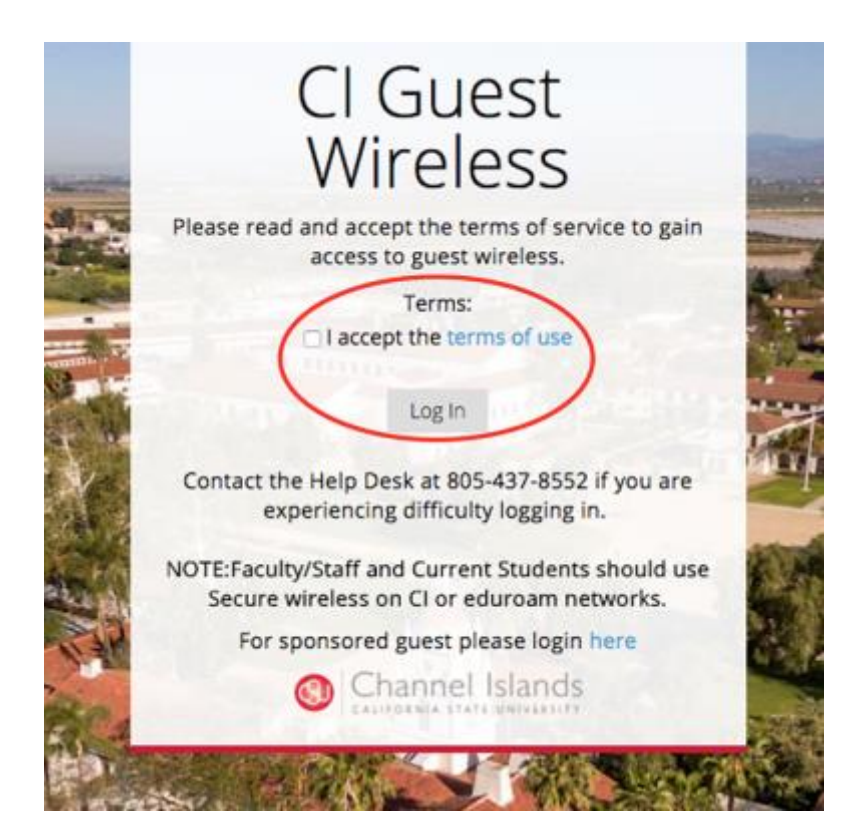